## รายละเอียดวิธีใช้งานการย้ายปลายทางด้วยตนเอง

#### ้ย้ายทะเบียนบ้านออนไลน์ด้วย ThaiD

## วิธีย้ายทะเบียนบ้านออนไลน์ผ่านแอป ThaiD ทำได้ง่ายๆ ด้วยตัวเอง

ยุคดิจิทัลแบบนี้อะไรๆ ก็ออนไลน์ได้ แม้แต่ 'การย้ายทะเบียนบ้าน' ก็ไม่จำเป็นต้อง เดินทางไปสำนักงานเขต หรือที่ว่าการอำเภอให้เสียเวลาอีกต่อไป เพราะตอนนี้กรมการ ปกครองเปิดให้บริการ 'ย้ายทะเบียนบ้านออนไลน์' ผ่านแอปพลิเคชัน 'ThaiD' แล้ว ที่จะ ช่วยให้คุณจัดการงานทะเบียนได้สะดวก รวดเร็ว ประหยัดเวลา แค่ปลายนิ้วสัมผัส

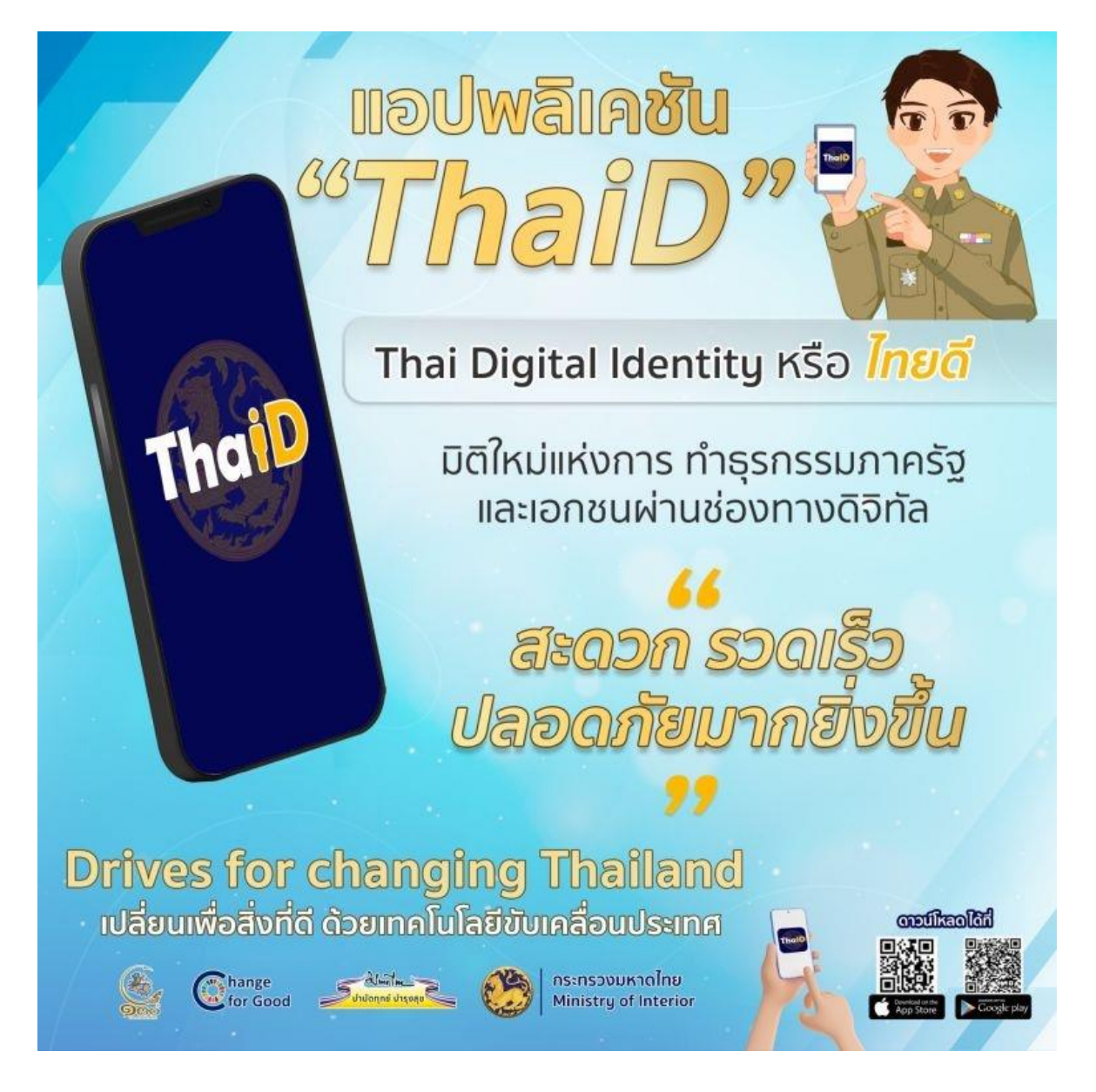

## ขั้นตอนการลงทะเบียนเข้าใช้งานแอปพลิเคชัน ThaiD เพื่อเตรียมย้าย ทะเบียนบ้านออนไลน์

» โดยก่อนการทำเรื่องย้ายทะเบียนบ้าน ด้วยการย้ายทะเบียนบ้านออนไลน์คุณจะต้อง โหลดแอปพลิเคชัน ThaiD (หรือที่หลายคนเข้าใจและเรียกว่า Thai ID) และลงทะเบียน เข้าสู่ระบบเพื่อใช้งานกันก่อน โดยสามารถทำตามได้ดังนี้

» ดาวน์โหลดแอปพลิเคชัน ThaiD ซึ่งสามารถโหลดได้ทั้งระบบ iOS ผ่าน App store และระบบ Android ผ่าน Play store

» หลังจากโหลดแอปฯ ได้เรียบร้อยให้เลือกลงทะเบียนเข้าใช้งานด้วยตัวเอง

- » กดยอมรับเงื่อนไขของแอปฯ และกดปุ่มถัดไป
- » นำบัตรประชาชนตัวเองมาถ่ายรูปหน้าหลัง เพื่อให้แอปฯ กรอกข้อมูลให้อัตโนมัติ
- » ตรวจสอบข้อมูลรายละเอียดทั้งหมดอีกครั้ง หากมีข้อมูลไหนไม่ถูกต้องให้แก้ไขได้ทันที เมื่อเรียบร้อยให้กดถัดไป
- » ถ่ายรูป สแกนใบหน้าเพื่อยืนยันตัวตน โดยให้ทำตามคำแนะนำที่ขึ้นแจ้งในแอปฯ

» จากนั้นสร้างรหัสผ่านเข้าสู่แอปฯ โดยจะต้องเป็นตัวเลขทั้งหมด ๘ ตัว ซึ่งห้ามตั้ง รหัสผ่านเรียงหมายเลขกัน หรือซ้ำกันเกิน ๔ ตัว เช่น ๑๒๓๔ หรือ ๒๒๒๒ เป็นต้น ลงทะเบียนเรียบร้อย พร้อมใช้บริการต่างๆ จากแอปพลิเคชัน ThaiD ได้เลย

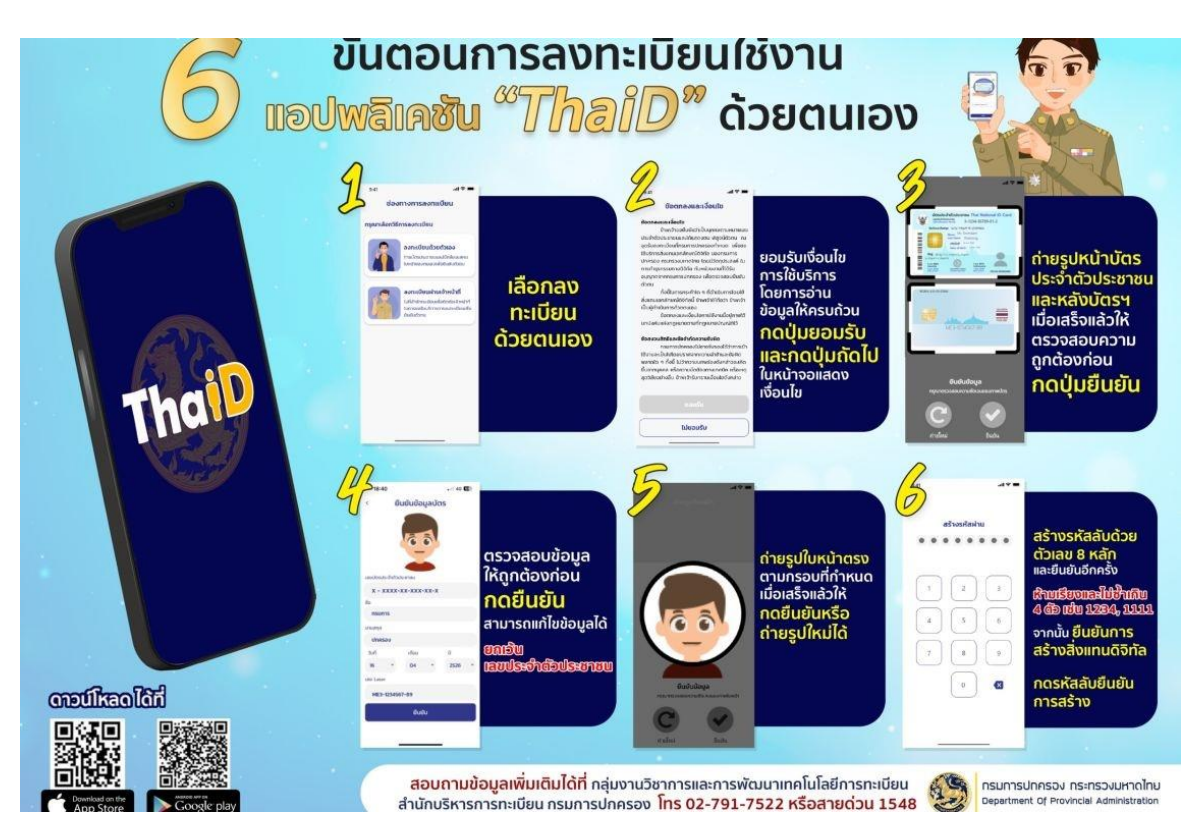

# ขั้นตอนการย้ายทะเบียนบ้านออนไลน์ ผ่านแอปพลิเคชัน ThaiD

### หลังจากลงทะเบียนเรียบร้อย ก็ถึงเวลาในการย้ายทะเบียนบ้านออนไลน์ โดยสามารถ ทำตามขั้นตอนนี้ได้เลย

» ในหน้าแรก ให้เลือกเมนู BORA WEB PORTAL และกดลิงก์เว็บไซต์ของสำนักบริหาร การทะเบียน กรมปกครอง

» กด Log in ด้วย ThaiD โดยเว็บจะแจ้งเตือนให้กลับเข้าสู่ระบบผ่านแอปฯ อีกครั้ง

» ระบบจะให้ยินยอมการยืนยันตัวตนของผู้ที่ต้องการย้ายทะเบียนบ้านอีกครั้ง

» ระบบจะเด้งกลับมาที่หน้ารวมเมนูของเว็บสำนักบริหารการทะเบียน กรมปกครอง ให้เลือกเมนู "ระบบการแจ้งย้ายที่อยู่ด้วยตนเอง"

» ใส่ข้อมูลเลขบัตรประชาชนของเจ้าบ้านที่เราต้องการย้ายเข้า แล้วกด ส่งคำร้องขอเจ้าบ้าน

» แจ้งให้ทางเจ้าบ้านที่ต้องการจะย้ายเข้าบ้านนั้นเข้าแอปฯ ThaiD ตรวจสอบ แจ้งเตือน และกดยอมรับคำร้องดังกล่าว

» จากนั้นรอการพิจารณาและดำเนินการอนุมัติจากนายทะเบียนในหน่วยงานท้องถิ่นนั้น โดยผู้ย้ายและเจ้าบ้านสามารถเช็กสถานะผลการอนุมัติจากนายทะเบียนได้ผ่านแอปฯ ThaiD ภายใน ๓-๕ วัน

เพียงเท่านี้ก็เป็นอันเสร็จเรียบร้อยสำหรับการย้ายทะเบียนบ้านออนไลน์ โดยไม่ต้อง เสียเวลาเดินทางไปที่สำนักงานเขต หรือที่ว่าการอำเภอเหมือนการย้ายทะเบียนบ้านแบบ เก่า หรือย้ายทะเบียนปลายทางอีกต่อไป อีกทั้งหลังจากย้ายเรียบร้อยสามารถคัดสำเนา ทร. ๑๔/๑ ซึ่งใช้แทนสำเนาทะเบียนบ้านได้ (ในบางกรณี) โดยกดเข้าเมนูคัดรับรอง เอกสารด้วยตัวเอง ข้อมูลที่ทำการแจ้งย้ายจะถูกอับเดตเรียบร้อย พร้อมนำไปใช้แล้ว

# 6 เรื่องน่ารู้ !! แอปพลิเคชัน "ThaiD"

-๔-

**ThaiD มีดีกว่าที่คิด** เป็นคำผสมภาษาอังกฤษระหว่าง Thai และ ID โดยมีการลดรูป i ไปหนึ่งตัว เป็นคำเฉพาะ อ่านว่า "ไทยดี" มีความหมายดี และจดจำง่าย ถ้าแปลจากภาษาอังกฤษแปลว่า **"อัตลักษณ์ไทย"** 

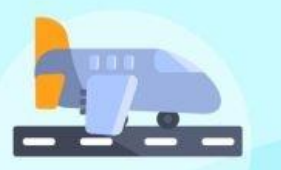

ลืมบัตรก็บินได้ แทนการใช้บัตรประจำตัวประชาชน ในท่าอากาศยานในประเทศไทย

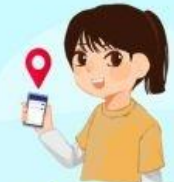

อยู่ไหนก็สมัครได้ ลงทะเบียนด้วยตนเองเปรียบเทียบภาพใบหน้า เพื่อพิสูงน์และยืนยันตัวตนทางดิจิทัล

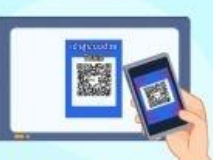

ช้ำระภาษีง่ายๆ ยื่นแบบภาษีเงินได้ บุคคลธรรมดา ใช้ยืนยันตัวตนเข้าสู่เว็ปไซด์ของหน่วยงานรัฐ ผ่านช่องอิเล็กทรอนิกส์

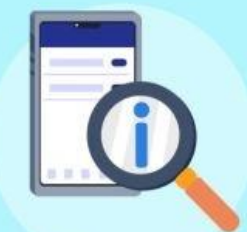

**ตรวจสอบข้อมูลตนเองบนมือถือ** เช่น ข้อมูลส่วนบุคคล สวัสดิการ ทรัพย์สิน ตรวจสอบวัคซีน

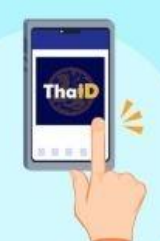

งานทะเบียนออนไลน์ง่ายๆ เพียงปลายนิ้ว เช่น แจ้งย้ายที่อยู่ คัดและรับรองเอกสารทางทะเบียน จองคิวออนไลน์ เป็นต้น

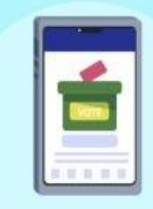

ตรวจสอบสิทธิเลือกตั้ง แจ้งเหตุไม่ไปใช้สิทธิ

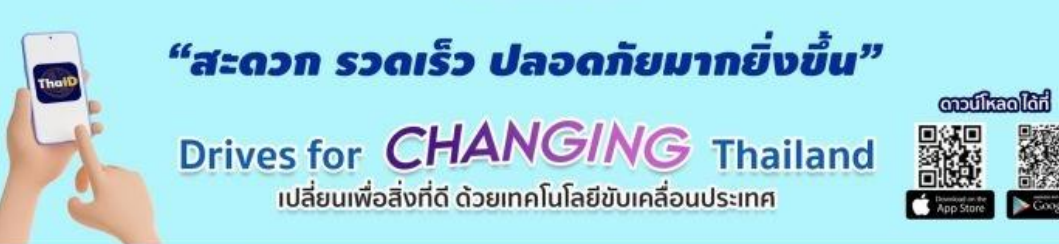

### วีดิโอการใช้งานย้ายปลายทางด้วยตนเอง

https://www.youtube.com/watch?v=QDpbkbjOHbI

การลงทะเบียน ThaiD

https://www.bora.dopa.go.th/app-thaid/